# Relatório Evolução do faturamento

- Objetivo
- Funcionalidades

# Objetivo

O relatório de **Evolução do Faturamento** tem como propósito oferecer uma visão abrangente e estratégica do crescimento das receitas da empresa ao longo do tempo. Ele detalha o faturamento em períodos específicos, possibilitando identificar tendências e variações financeiras, além de apoiar o planejamento estratégico e o monitoramento dos resultados. Essa ferramenta auxilia na análise do desempenho comercial com base em dados concretos, contribuindo para decisões mais assertivas.

# Funcionalidades

O relatório oferece recursos que detalham a evolução do faturamento de forma organizada e visualmente clara. Gráficos ilustrativos e dados estruturados permitem observar o comportamento das receitas, avaliar o desempenho das vendas e identificar fatores que impactam os resultados financeiros. Com essas informações, é possível analisar o faturamento bruto, que reflete o valor total das vendas realizadas, e o faturamento líquido, ajustado para considerar devoluções e estornos.

Além disso, o relatório possibilita personalizar as análises por meio de filtros específicos, como filial, período, cliente, região, segmento, entre outros, proporcionando uma visão detalhada e estratégica para a gestão comercial.

| <b>ஃ</b> U | seau vz                        |                              |                              |                             | a |  | ۹ | <br>۲ | <u>.</u> 29 |
|------------|--------------------------------|------------------------------|------------------------------|-----------------------------|---|--|---|-------|-------------|
| = [        | Vendas                         |                              |                              |                             |   |  |   |       |             |
| A          |                                |                              |                              |                             |   |  |   |       |             |
| ~          | 📽 Clientes                     | 📦 Itens e serviços           | Assistente e-<br>Commerce    |                             |   |  |   |       |             |
| àr i       |                                |                              |                              |                             |   |  |   |       |             |
| 6          | Tabelas de preços de venda     | S Revisão de tabela de preço | Consultar preço e<br>estoque |                             |   |  |   |       |             |
| ±          |                                |                              |                              |                             |   |  |   |       |             |
| -          | 😭 Orçamentos                   | Propostas de venda           | Proposta                     | Pedidos                     |   |  |   |       |             |
| \$         |                                |                              |                              |                             |   |  |   |       |             |
| Ħ          | e Painel de entrega de pedidos | Caixa de<br>faturamento      | Notas fiscais de<br>salda    | Notas fiscais de<br>serviço |   |  |   |       |             |
|            |                                |                              |                              |                             |   |  |   |       |             |
|            |                                |                              |                              |                             |   |  |   |       |             |
|            | Listas                         | Pelatórios                   | Mais opções                  |                             |   |  |   |       |             |
|            |                                | Pesquisar relatório          |                              |                             |   |  |   |       |             |
|            |                                | Gráficos faturamento         | ^                            |                             |   |  |   |       |             |
|            |                                | Faturamento por grupo de it  | em e filial                  |                             |   |  |   |       |             |
|            |                                | Evolução do faturamento      |                              |                             |   |  |   |       |             |
|            |                                | Loja                         |                              |                             |   |  |   |       |             |
|            |                                | LOJA - Pedidos               |                              |                             |   |  |   |       |             |
|            |                                | LOJA - Vendas confirmadas    |                              |                             |   |  |   |       |             |
|            |                                | LOJA - Itens das vendas conf | irmadas                      |                             |   |  |   |       |             |
|            |                                |                              |                              |                             |   |  |   |       | Ve          |

Acesso disponível no módulo Vendas > Relatórios > Evolução do faturamento.

### **Filtros**

Os filtros permitem realizar uma busca específica e direcionada no relatório. Os seguintes filtros estão disponíveis:

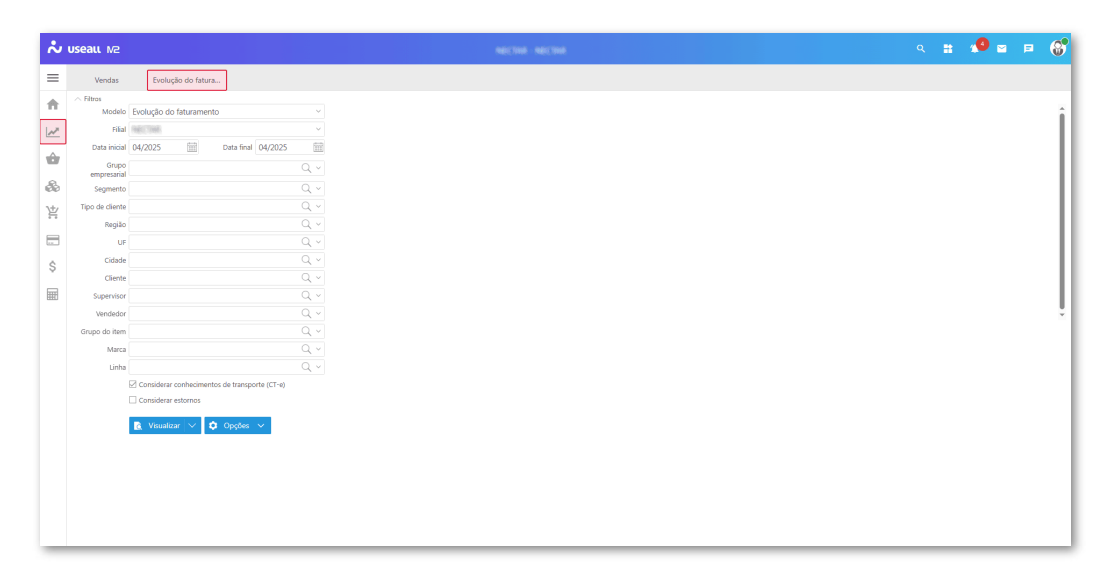

- Filial: permite filtrar as informações de faturamento por uma filial específica da empresa;
- Período: permite filtrar os registros de faturamento com base em um intervalo de tempo definido;
- **Grupo empresarial**: permite filtrar os dados por grupos empresariais cadastrados, possibilitando a análise consolidada por corporações;

- Segmento: permite filtrar os registros de faturamento com base no segmento comercial do cliente;
- Tipo de cliente: permite filtrar os registros de faturamento com base no tipo de cliente;
- Região: permite filtrar os registros de faturamento por região geográfica;
- UF: permite filtrar os registros de faturamento por estado;
- · Cidade: permite filtrar os registros de faturamento por cidade;
- Cliente: permite filtrar os registros de faturamento de um cliente específico;
- Supervisor: permite filtrar as informações de faturamento com base no supervisor responsável pelas equipes de vendas;
- Vendedor: permite filtrar os registros de faturamento com base no vendedor responsável pelas vendas;
- Grupo do item: permite filtrar o faturamento por grupos de itens cadastrados, facilitando a análise por categoria de produtos;
- Marca e Linha: permite filtrar os pedidos em aberto pelas opções de marca ou linha. Esses campos são informados no cadastro do item, aba Identificação.

Para exibir o campo **linha**, deve-se parametrizá-lo. Mais detalhes no **Manual de Parametrização**.

- Parâmetro Considerar estornos: permite incluir os valores das notas de estorno no cálculo do faturamento. Quando habilitado, os valores das notas de estorno são somados às devoluções na análise dos resultados financeiros;
- Parâmetro Considerar conhecimentos de transporte (CT-e): permite incluir ou excluir os valores relacionados aos conhecimentos de transporte (CT-e) na análise do faturamento.

### Botões de ação

| ~   | useaแ N2             |                                               |  |  | <b>1</b> 0 🖬 | 6 |
|-----|----------------------|-----------------------------------------------|--|--|--------------|---|
| ≡   | Vendas               | Evolução do fatura                            |  |  |              |   |
| ŧ   | Filtros Modelo       | Evolução do faturamento v                     |  |  |              |   |
| 1   | Filial               | RecTrick V                                    |  |  |              |   |
| _   | Data inicial         | 04/2025 🔛 Data final 04/2025 🔛                |  |  |              |   |
| 107 | Grupo<br>empresarial |                                               |  |  |              |   |
| 8   | Segmento             |                                               |  |  |              |   |
| 坣   | Tipo de cliente      |                                               |  |  |              |   |
|     | Região               |                                               |  |  |              |   |
| -   | UF                   |                                               |  |  |              |   |
| Ś   | Cidade               |                                               |  |  |              |   |
|     | Cliente              |                                               |  |  |              |   |
| Ħ   | Supervisor           |                                               |  |  |              |   |
|     | Vendedor             |                                               |  |  |              | ~ |
|     | Grupo do item        |                                               |  |  |              |   |
|     | Marca                |                                               |  |  |              |   |
|     | Linha                |                                               |  |  |              |   |
|     |                      | Considerar conhecimentos de transporte (CT-e) |  |  |              |   |
|     |                      |                                               |  |  |              |   |
|     |                      | 🖻 Visualizar 🗸 🌣 Opgões 🗸 👱 Exportar 🗸        |  |  |              |   |
|     |                      |                                               |  |  |              |   |
|     |                      |                                               |  |  |              |   |
|     |                      |                                               |  |  |              |   |
|     |                      |                                               |  |  |              |   |
|     |                      |                                               |  |  |              |   |
|     |                      |                                               |  |  |              |   |
| -   |                      |                                               |  |  |              | - |

- Visualizar: esta ação efetua a emissão do relatório conforme os filtros aplicados. Pode-se também selecionar a opção de Visualizar com Excel sendo gerado um arquivo .CSV;
- Opções: nesta ação, estão disponíveis as seguintes opções: Filtros avançados e Emitir em nova aba.
  - Filtros avançados: permite a aplicação de filtros adicionais para refinar os dados exibidos no relatório. Ao clicar nesta opção, será exibida a tela Filtros avançados, na qual pode-se adicionar novos critérios de filtragem conforme a necessidade da análise.

| Monte seu filtro aqu | i              | Colunas       | Funções |
|----------------------|----------------|---------------|---------|
|                      |                | DESCMES       | =       |
|                      |                | VALORTOTALMES | +       |
| Defina sua ordenaçã  | o aqui         |               | -       |
|                      |                |               | *       |
|                      |                |               | /       |
| xemplo de dados da   | is colunas:    |               | %       |
| DESCMES              | VALORTOTAL MES |               | <       |
| abr/2025             | 0              |               | >       |
| 35172025             | 0              |               | <=      |
|                      |                |               | >=      |
|                      |                |               | <>      |
|                      |                |               | (       |
|                      |                |               | )       |

- Emitir em nova aba: ao habilitar esta opção, o relatório será aberto em uma nova aba do navegador, no formato PDF, ao clicar no botão Visualizar.
- Exportar: nesta ação, estão disponíveis as seguintes opções: PDF, Word, Excel, HTML, JSON e CSV.

Para cada uma dessas opções, pode-se selecionar a forma de exportação desejada: realizar o download do arquivo ou gerar o arquivo diretamente no *Google Drive* ou *OneDrive*.

# Layout

O relatório apresenta um cabeçalho com o nome da empresa, logotipo, data e hora de emissão, além da numeração das páginas. Logo abaixo, são exibidos os filtros aplicados para a geração dos dados.

Em seguida, é exibido um gráfico ilustrativo que apresenta a **evolução do faturamento líquido** por período, conforme os filtros definidos.

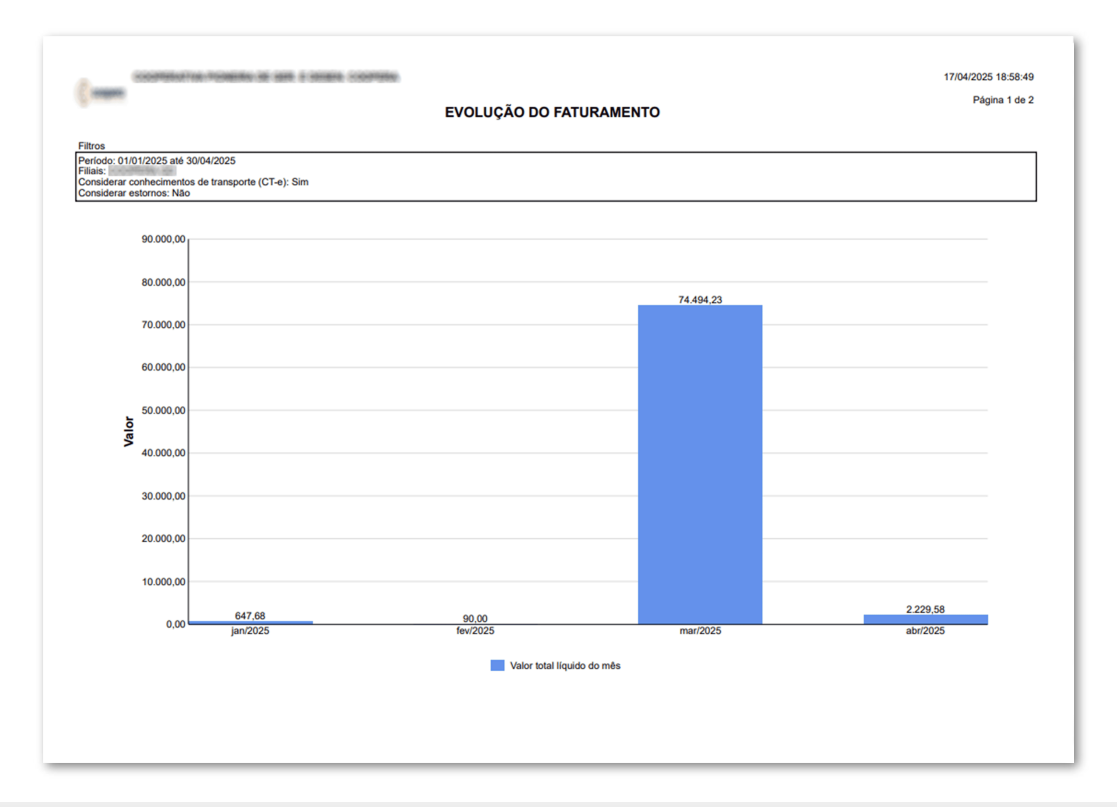

|          |           | EVOLUÇÃO DO FATURAMENTO | - |
|----------|-----------|-------------------------|---|
|          |           |                         |   |
| ata      | Valor     |                         |   |
| w/2025   | 90.00     |                         |   |
| har/2025 | 74 494 23 |                         |   |
| br/2025  | 2.229,58  |                         |   |
|          |           |                         |   |
|          |           |                         |   |
|          |           |                         |   |
|          |           |                         |   |
|          |           |                         |   |
|          |           |                         |   |
|          |           |                         |   |
|          |           |                         |   |
|          |           |                         |   |
|          |           |                         |   |
|          |           |                         |   |
|          |           |                         |   |
|          |           |                         |   |
|          |           |                         |   |
|          |           |                         |   |
|          |           |                         |   |
|          |           |                         |   |
|          |           |                         |   |
|          |           |                         |   |
|          |           |                         |   |
|          |           |                         |   |
|          |           |                         |   |
|          |           |                         |   |
|          |           |                         |   |
|          |           |                         |   |
|          |           |                         |   |
|          |           |                         |   |
|          |           |                         |   |
|          |           |                         |   |

O gráfico apresenta apenas o **valor líquido consolidado** de cada mês. As informações de faturamento bruto, devoluções e estornos **não são exibidas separadamente** na visualização.

O valor mensal exibido é calculado da seguinte forma:

- Parte do faturamento bruto, considerando as notas fiscais de saída (tipos Venda, Serviço e Entrega futura);
- São subtraídas as devoluções de venda;
- Caso o parâmetro Considerar estornos esteja habilitado, os valores das notas de estorno também são subtraídos do total, somando-se às devoluções.

Essa composição visa representar o resultado real do faturamento, facilitando a análise de desempenho e variações ao longo do tempo.

## Critérios de análise

Os critérios a seguir detalham as regras utilizadas para validar e compor os valores de faturamento apresentados no relatório, considerando **notas fiscais de saída, entrada** e

#### conhecimentos de transporte eletrônico (CT-e).

#### Notas de saída

- Notas com status Finalizado;
- Notas com tipo de operação Venda, Serviço e Entrega futura;
- Notas com data de emissão igual ou maior que a data inicial e menor ou igual à data final;

#### Notas de entrada

- Notas com status Finalizado;
- Notas com tipo de operação Devolução de venda e Estorno;
- Notas com data de entrada igual ou maior que a data inicial e menor ou igual à data final.

#### Conhecimentos de transporte eletrônico (CT-e)

- CT-e com status Finalizado;
- CT-e com tipo de serviço Normal;
- CT-e com data de emissão igual ou maior que a data inicial e menor ou igual à data final.

#### Cálculo do valor mensal

O valor exibido para os meses no relatório é calculado da seguinte forma:

Soma do total líquido das notas fiscais de saída selecionadas com base nos critérios mencionados acima, exceto as notas de devolução de venda e de estorno.

#### Documentos relacionados

Parametrização Exibir linha nos processos de Compra/Venda.

#### Acesse a área de vídeos e confira os tutoriais!!

#### Voltar ao topo

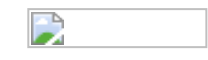